## **Submission Guideline**

Dear Friends,

For submitting your paper, please follow these steps:

1- Please register first.

|                 |        |                         | 0                         |
|-----------------|--------|-------------------------|---------------------------|
| Affiliation     |        |                         | Security Code S 1NO 81    |
| Country*        | ~      | City *                  |                           |
| Mobile Number * |        |                         | Comments                  |
| Home Page       |        |                         | Alternative Email Address |
| Specialty       | ~      | Specific Field of Study | Username *                |
| Education *     | ~      | Degree *                | Confirm Email Address *   |
| First Name *    | Middle | Last Name *             | Email Address *           |
| Individual      | ~      | Tibe *                  | ORCID 🔮                   |

2- Then login to your profile and press "Submit Paper".

|            |                       | =                       |                       |
|------------|-----------------------|-------------------------|-----------------------|
|            | Home                  |                         |                       |
|            | Submit Paper          | Full Name               | Zohreh Molamohamadi 🕜 |
|            | Structure             | Home Page               |                       |
|            | Information           | Empil Addross           | zmmehamadi@email.com  |
|            | Publisher & Journals  | Email Address           | zmmonamadi@gmail.com  |
|            | Papers & Registration | Username                | zmmohamadi            |
|            | Programs              | Education               | Ph.D.                 |
|            | Sponsors              |                         |                       |
|            | Contact Us            | Degree                  | Other                 |
| <b>r</b> # | Edit User Information | Specific Field of Study |                       |

3- Check the "Guide for Authors" to make sure you have considered all the requirements, and then click on "Submit New Paper".

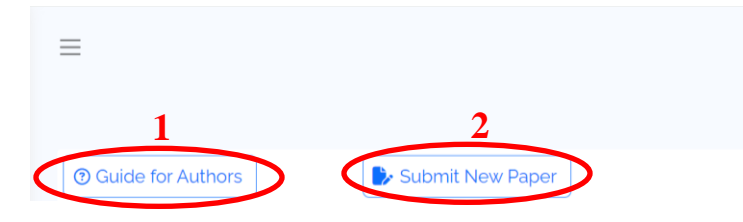

4- Fill in all the required information carefully and press Next.

|                     | -                                                 |
|---------------------|---------------------------------------------------|
| dd / Remove Authors | Enter Full Title.                                 |
| elect Subjects      | Paper Title                                       |
| dditional Comments  |                                                   |
| dd Files            | The allowable abstract words is 100 to 350 words. |
| nish Submission     | Abstract                                          |
|                     | Keywords                                          |

5- Follow the steps by filling in all parts and pressing Next.

**Key Point 1:** Please enter the details of all authors in "Add/Remove Authors" section. <u>It is</u> <u>mandatory to enter the authors one by one in the same order they appear in your paper</u>, as we consider the data in the system for scheduling and publishing the certificates.

| Title, Abstract and Keywords | Add / Remove Authors                                               |                                             |                                                                    |         |
|------------------------------|--------------------------------------------------------------------|---------------------------------------------|--------------------------------------------------------------------|---------|
| Add / Remove Authors         | Please enter the details of all authors (other than you)           | who contributed to the work rep             | ported in your paper. After you enter each author's details, click | Add Aut |
| Select Subjects              | Please note that only the Corresponding Author can access the pape | r for submission and edit/submit revisions. |                                                                    |         |
| Additional Comments          | Email Address                                                      |                                             |                                                                    |         |
| Add Files                    |                                                                    |                                             |                                                                    |         |
| inish Submission             | Title ~                                                            |                                             |                                                                    |         |
|                              | First Name                                                         | Middle                                      |                                                                    |         |
|                              | Last Name                                                          |                                             |                                                                    |         |
|                              | Education                                                          |                                             | Degree 🗸                                                           |         |
|                              | Mobile Number                                                      |                                             | Phone Number                                                       |         |
|                              | Country                                                            |                                             | City                                                               |         |
|                              | Affliation                                                         |                                             |                                                                    |         |
|                              |                                                                    | le                                          |                                                                    |         |

**Key Point 2:** If you are going to submit your paper for a special panel or symposium, related to your paper, please select if from the list in "**Select Subject**" section.

|                                                  | MV H                                                                                               | lome / Submit Pa |
|--------------------------------------------------|----------------------------------------------------------------------------------------------------|------------------|
| <ul> <li>Title. Abstract and Keywords</li> </ul> | Select Subjects                                                                                    |                  |
| Add / Remove Authors                             | Please select subjects related to your paper.                                                      |                  |
| Select Subjects                                  | IT and EM-based case studies                                                                       |                  |
| Additional Comments                              | Internet of Things (IoT)                                                                           |                  |
| Add Files                                        | Other fields of study related to EM and IT                                                         |                  |
| Finish Submission                                | SPo1; Emerging Technologies in Industry 5.0: A Catalyst for Sustainable Innovation                 |                  |
|                                                  | SP02; Tech Horizons: Current & Future Trends in Tech Adoption                                      |                  |
|                                                  | SPO3: Safety and Reliability Engineering, System Engineering and System Safety. Safety in Industry |                  |

6- In the "**Add Files**" section, select the "File Type" as "Main File" and click on "Choose File" to attach your new file.

Please do not forget to press "**Attach File**" at the end to see your attached file in the table. Then click on Next.

| <ul> <li>Title, Abstract and Keywords</li> </ul> | Add Files                                                                                                    |
|--------------------------------------------------|----------------------------------------------------------------------------------------------------|
| Add / Remove Authors                             | Upload related files here.                                                                                                    |
| Select Subjects                                  | Allowed file types for paper main file is: <b>DOC, DOCX</b><br>To upload a file, please click on <b>Attach File</b> button after browse and selecting the file. |
| Additional Comments                              | File Type                                                                                                    |
| and the                                          | · · · · · · ·                                                                                                    |
| Add Files                                        |                                                                                                    |
| Finish Submission                                | File Name No file chose File 2                                                                                                    |
| Finish Submission                                | File Name No file chose File 2                                                                                                    |
| Finish Submission                                | File Name No file chose File 2                                                                                                    |
| Finish Submission                                | File Name No file chose File 2<br>File Description                                                                                                    |
| Finish Submission                                | File Name       2         File Description       2         Attach File       3         # File Type       File Name       Size       File Description            |

7- You can see all the information of your submission and press "Finish Submission" if everything is correct. Click on Ok when the system asks "Are you sure to submit?".

|                        | semit2024 refconf.com says<br>Are you sure to submit?<br>Companied<br>My Home / Submit Paper / Enter Paper Inform                                                             |
|------------------------|----------------------------------------------------------------------------------------------------|
| ✓ Title, Abstract and  | Finish Submission                                                                                                    |
| Keywords               | To complete submission, click on "Submit".                                                                                                    |
| ✓ Add / Remove Authors |                                                                                                    |
| ✓ Select Subjects      | Finish Submission                                                                                                    |
| ✓ Additional Comments  | Submission Summary                                                                                                    |
| ✓ Add Files            | Paper Information Authors Files                                                                                                    |
| > Finish Submission    | Paper ID 1018-SEMIT20                                                                                                    |
|                        | Paper Title Reviewing Machine Learning in Supply Chain Management                                                                                                    |
|                        | Subjects IT and EM-based case studies                                                                                                    |
|                        | Abstract Regarding the very recent challenging issues of supply chain management and the potential applica-tion of artificial intelligence in information technology, machine |

8- You will see the following page and will receive an email of acknowledgement.

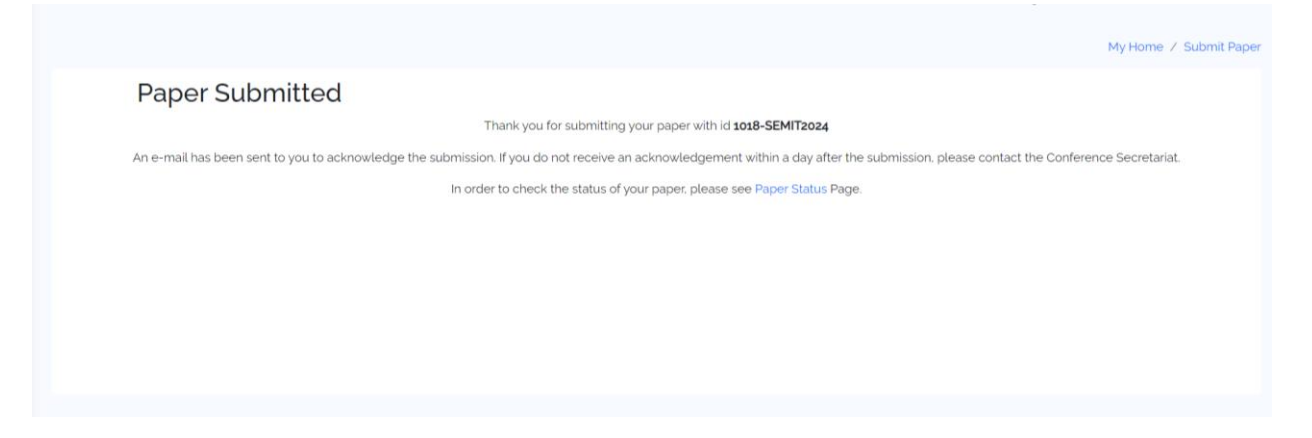

When you successfully submit your paper/abstract, after going to the "**Submit Paper**" section, you will see the status as "**Papers Being Processed**".

If you do not complete the submission, it will be listed in "**Incomplete Papers**" and it will not be entering the review process. So, make sure to complete it to be appeared in "**Papers Being Processed**".